Windows系统安全从定制IP策略开始 PDF转换可能丢失图片或 格式,建议阅读原文

https://www.100test.com/kao\_ti2020/0/2021\_2022\_Windows\_E7\_B 3\_BB\_c99\_476.htm 现如今病毒、木马攻击的方式是多种多样

, 尤其是计算机端口更是病毒"攻占"的重点部位, 你是否曾 遇到这样的情况,当我们安装上诸如天网防火墙上网时,只 见感叹号跳个不停。打开一看都是类似于"xxx.xxx.xxx.xxx 试 图连接本机的xxx端口,该操作被拒绝"之类的操作提示,这 就是一些病毒、木马攻击端口的表现。 概念常识 在上述情况 进行解决之前,我们先要对一些常识性概念进行一番了解, 尤其是涉及到端口方面的知识。什么是端口?在网络技术中 ,端口(Port)大致有两种意思:一是物理意义上的端口, 比如, ADSL Modem、集线器、交换机、路由器用于连接其 他网络设备的接口,如RJ-45端口、SC端口等等。二是逻辑意 义上的端口,一般是指TCP/IP协议中的端口,端口号的范围 从0到65535,比如用于浏览网页服务的80端口,用于FTP服务 的21端口等等。本文所讲的端口指的是逻辑意义上的端口, 它是计算机和外部网络相连的逻辑接口,也是计算机的第一 道屏障。默认情况下,Windows有很多端口是开放的,上网 的时候,网络病毒和黑客可以通过这些端口连上你的电脑。 为了让你的系统变为铜墙铁壁,我们除了一些重要的端口, 如80端口为Web网站服务;21端口为FTP服务;25端口 为E-mail SMTP服务;110端口为E-mail POP3服务;1433端口 为SQL Server服务等外,一些没有服务的端口都可以关闭, 如TCP 135、139、445、593、1025 端口和 UDP 135、137、138 、445 端口,一些流行病毒的后门端口(如 TCP 2745、3127

、6129 端口),以及远程服务访问端口3389等。对于一些没 有服务的端口,除了使用一些网络防火墙来关闭外,借助IP 安全策略来进行关闭可以说是一个阻止入侵者入侵的好办法 ,下面我们就来定制IP策略。了解IP安全策略 IP安全策略是 一个给予通讯分析的策略, 它将通讯内容与设定好的规则进 行比较以判断通讯是否与预期相吻合,然后决定是允许还是 拒绝通讯的传输,它弥补了传统TCP/IP设计上的"随意信任" 重大安全漏洞,可以实现更仔细更精确的TCP/IP安全,也就 是说,当我们配置好IP安全策略后,就相当于拥有了一个免 费,但功能完善的个人防火墙。 实战IP安全策略 1、 创建一 个IP安全策略 第一步:单击"开始"菜单,然后选择"设置 控 制面板", 在弹出的"控制面板"中, 双击"管理工具"图标, 进 入到"管理工具"中,再次双击其中的"本地安全策略"图标并进 入到"本地安全策略"对话框中。 第二步:用鼠标右击"IP安全 策略",选择"创建IP安全策略"命令在弹出的"IP安全策略向导" ,对话框中,单击"下一步"按钮,输入IP安全策略的名称 如"屏 蔽135端口",再次单击"下一步"按钮,保持默认参数设置不变 ,直至完成位置,这样就创建出来了一个"屏蔽135端口"的安 全策略,单击"确定"按钮返回。 2、设置IP筛选器 鼠标右击"IP 安全策略",选择"管理IP筛选器和筛选器操作",进入到相应 得对话框中,在"管理IP筛选器列表"页面中,点击"添加"按钮 ,在弹出的"IP筛选器列表"中输入名称"屏蔽135端口",单击" 添加"按钮,再点击"下一步"按钮。在目标地址中选择"我的IP 地址",点击"下一步"按钮,在协议中选择"TCP"(一般选择此 项,根据具体的端口设定,如关闭ICMP协议时,这里选 择ICMP),如图3所示,点击"下一步"按钮,在设置IP协议端

口中选择从任意端口到此端口,在此端口中输入135,点击" 下一步"按钮,即可完成屏蔽135端口的设置,单击"确定"按钮 返回。其他端口的设置与此类似。 3、筛选器操作 还是在"管 理IP筛选器和筛选器操作"对话框,进入到"管理筛选器操作" 页面,点击"添加"按钮后,再单击"下一步"按钮,在名称中输 入"拒绝",点击"下一步"按钮。在筛选器操作中选择"阻止"项 ,点击"下一步"按钮,这样在管理筛选器操作中就会增加"拒 绝"一项了。 单击"关闭"按钮返回到"本地安全设置"对话框中 。 在"本地安全设置"对话框中双击左侧窗口中的"IP安全策略 在本地计算机",我们可以看到右侧窗口中会出现"屏蔽135端 口"字样,用鼠标右击这个新建的IP安全策略"屏蔽135端口", 选择"属性".在规则中选择"添加",点击"下一步"按钮,选择"此 规则不指定隧道", 接着点击"下一步"按钮, 在选择网络类型 中选择"所有网络连接",点击"下一步"按钮,在IP筛选器列表 中选择"屏蔽135端口。 点击"下一步"按钮,在出现的窗口中选 中前面操作中添加的"拒绝",单击"下一步"按钮,这样就将筛 选器加入到了名为 "屏蔽135端口"的IP安全策略中了, 单击"确 定"按钮返回。 4、指派 完成了"屏蔽135端口"的IP安全策略的 建立,但是在未被指派之前,它并不会起作用。用鼠标右击" 屏蔽135端口",选择"指派"后,IP安全策略就生效了。同样的 方法还可以关闭其他的无用端口,这样我们就亲手创建一个 了安全的网络防火墙。 100Test 下载频道开通, 各类考试题目 直接下载。详细请访问 www.100test.com